## HOW TO FIND GOOGLE CLASSROOM

<u>Step # I</u>: Go to www.philasd.org and select "Login."

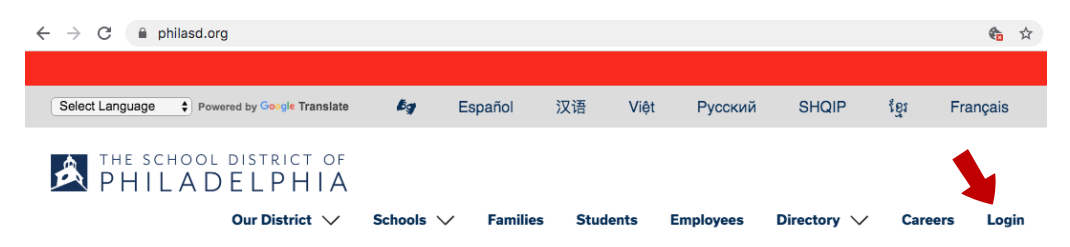

**Enter your Username** 

LOGIN

and Password

Forgot your password?

<u>Step #2:</u> Login with student's username and password. (Ask teacher for this information.)

<u>Step # 3</u>: Click the three lines in the top left corner.

Today Tuesday, April 7, 2020

Gmail

Docs

Keen

<u>Step #4</u>: Select "Message Center."

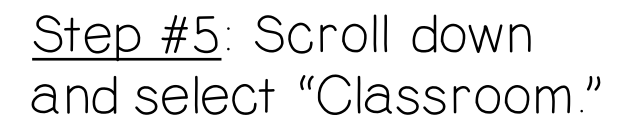

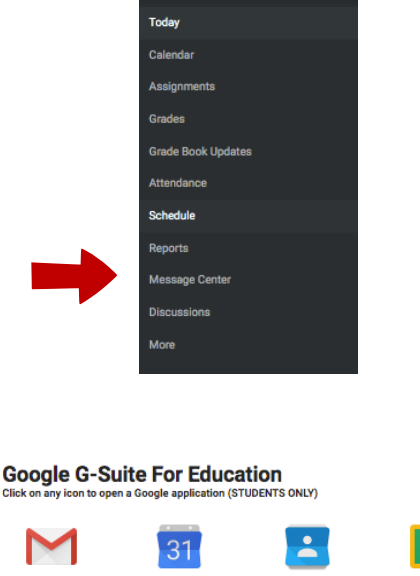

Contacts

Calendar

⊞

Sheets

Sites

Infinite Campus

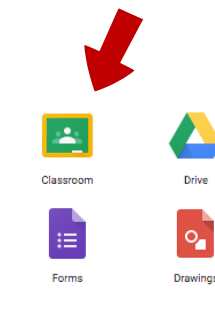

phi

## CÓMO ENCONTRAR GOOGLE CLASSROOM

<u>Paso # I</u>: Vaya a www.philasd.org y seleccione "Login."

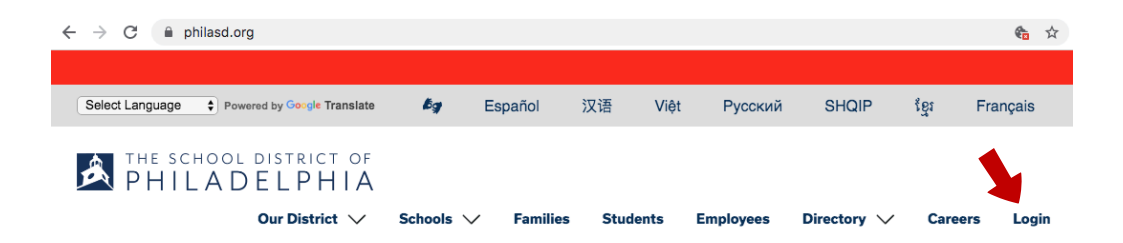

Paso # 2: Inicie sesión con el nombre de usuario y la contraseña del alumno. (Pídale al maestro esta información.)

Paso #3: Haz clic en las tres líneas en la esquina superior izquierda.

|             |               | 0 |  |    |
|-------------|---------------|---|--|----|
| ←           | $\rightarrow$ | C |  | ph |
|             |               |   |  |    |
| LOGIN       |               |   |  |    |
| Porgot your | r password?   |   |  |    |
| Password:   |               |   |  | -  |
|             |               |   |  | 1  |

**Enter your Username** 

and Password

Today Tuesday, April 7, 2020

Campus

Paso # 4: Seleccione "Message Center."

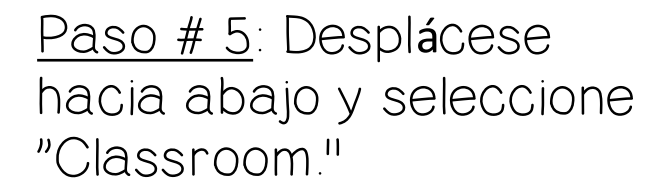

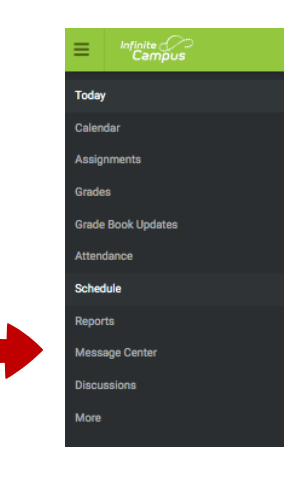

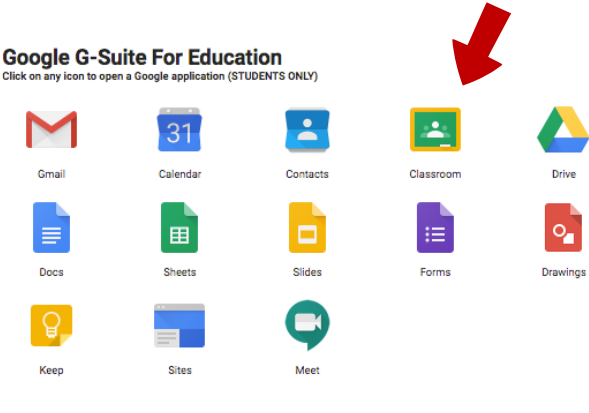